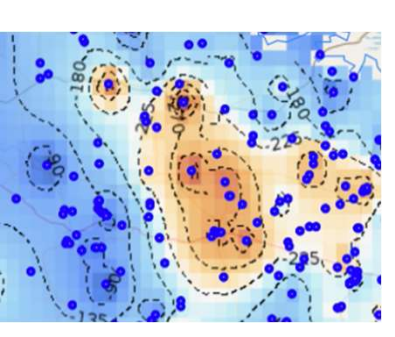

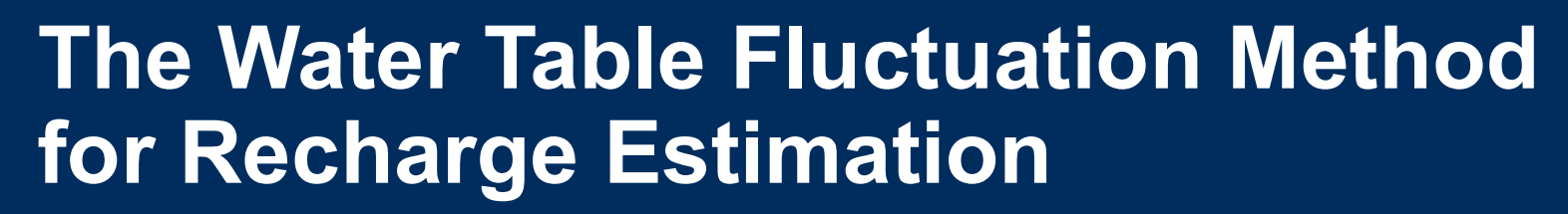

Use of the Gravity Recovery and Climate Experiment (GRACE) mission to monitor groundwater storage change: National workshop for Jordan and State of Palestine

Amman Jordan, February 25-26

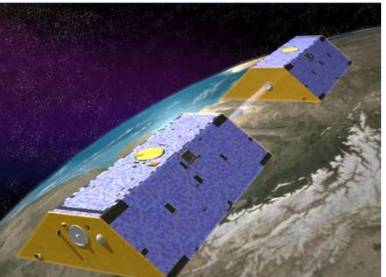

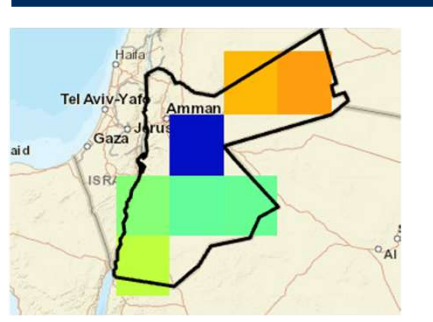

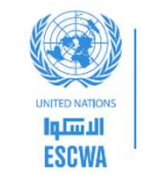

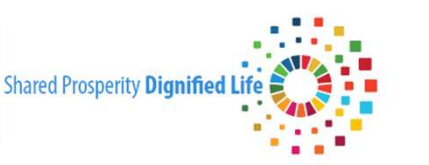

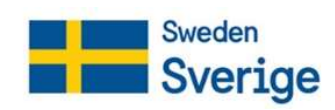

## Background

- Method for estimating recharge from cyclic (seasonal) water table fluctuations
- Assumes gains during wet season are correlated to recharge
- Typically applied to water levels from wells, but can be derived from GRACEderived groundwater levels

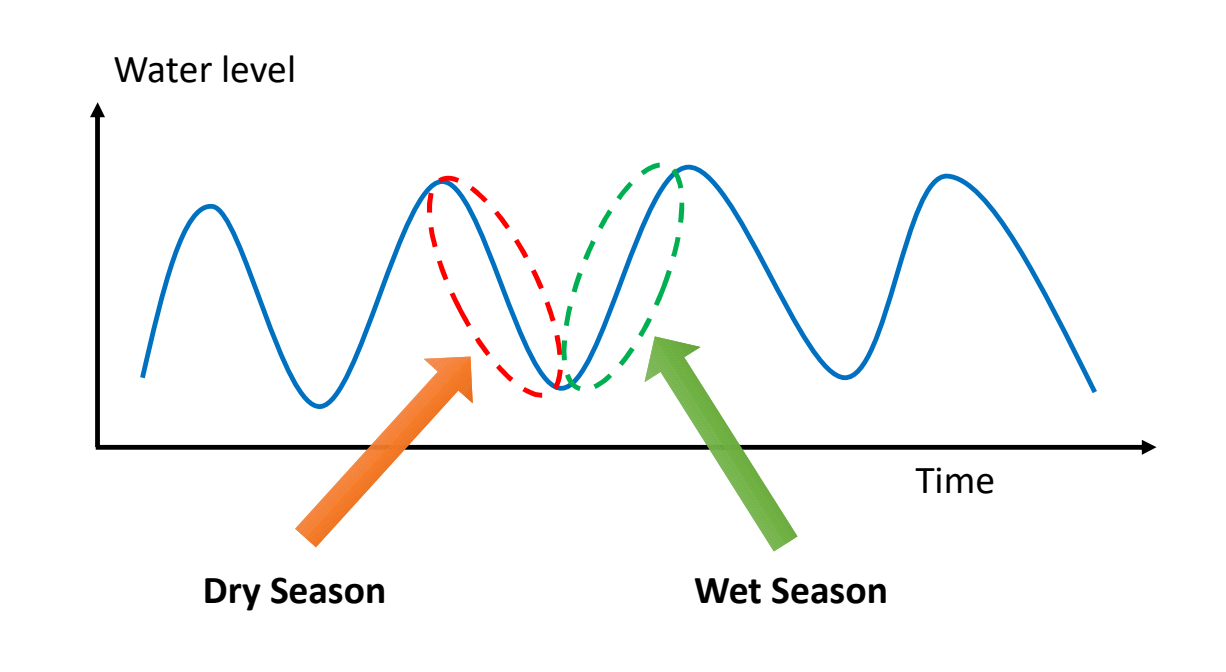

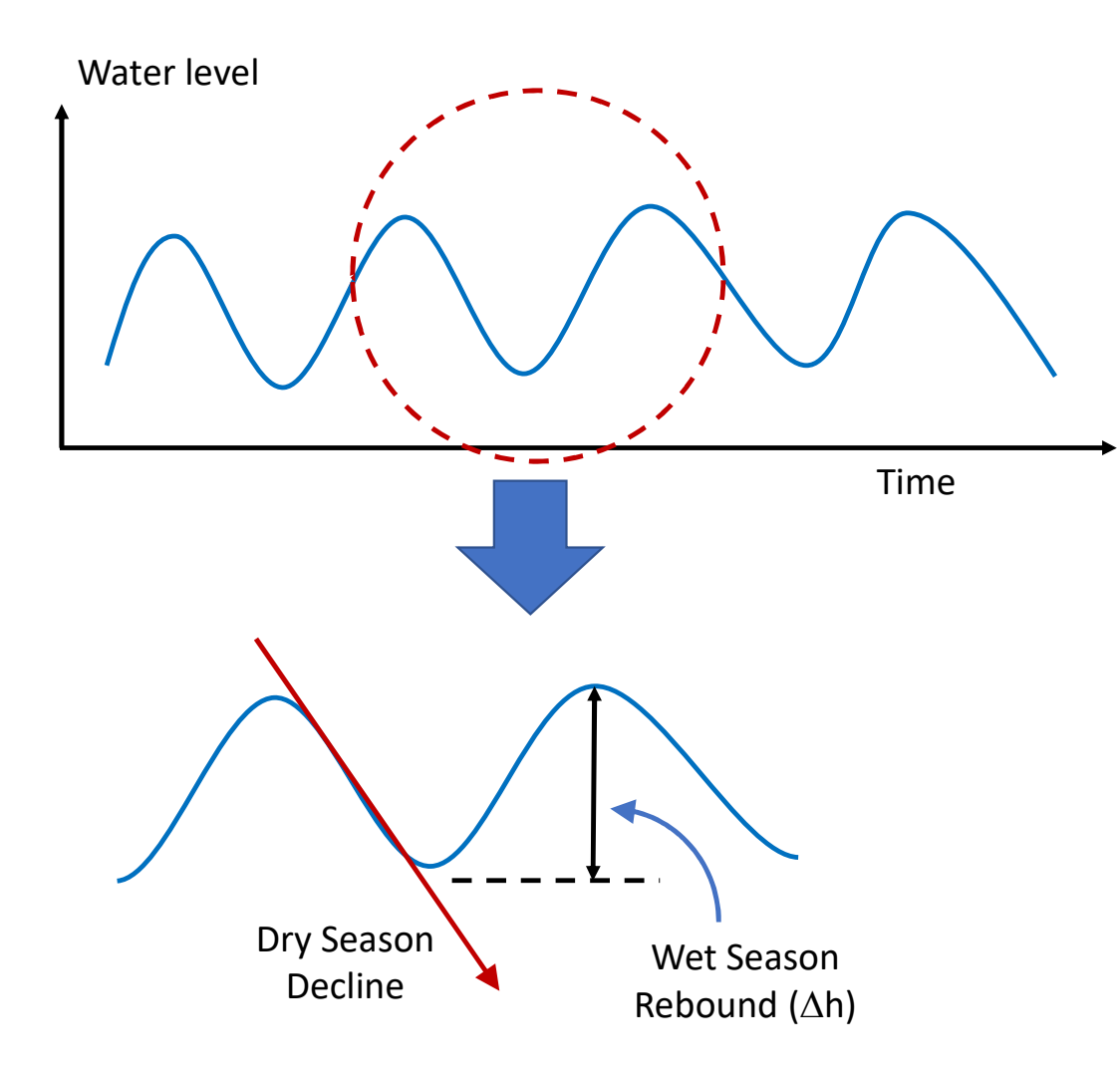

Using water levels from wells:

$$R = S_y\left(\frac{\Delta h}{t}\right)$$

Using water levels from GRACE:

$$R = \frac{\Delta GWSa}{\Delta t}$$

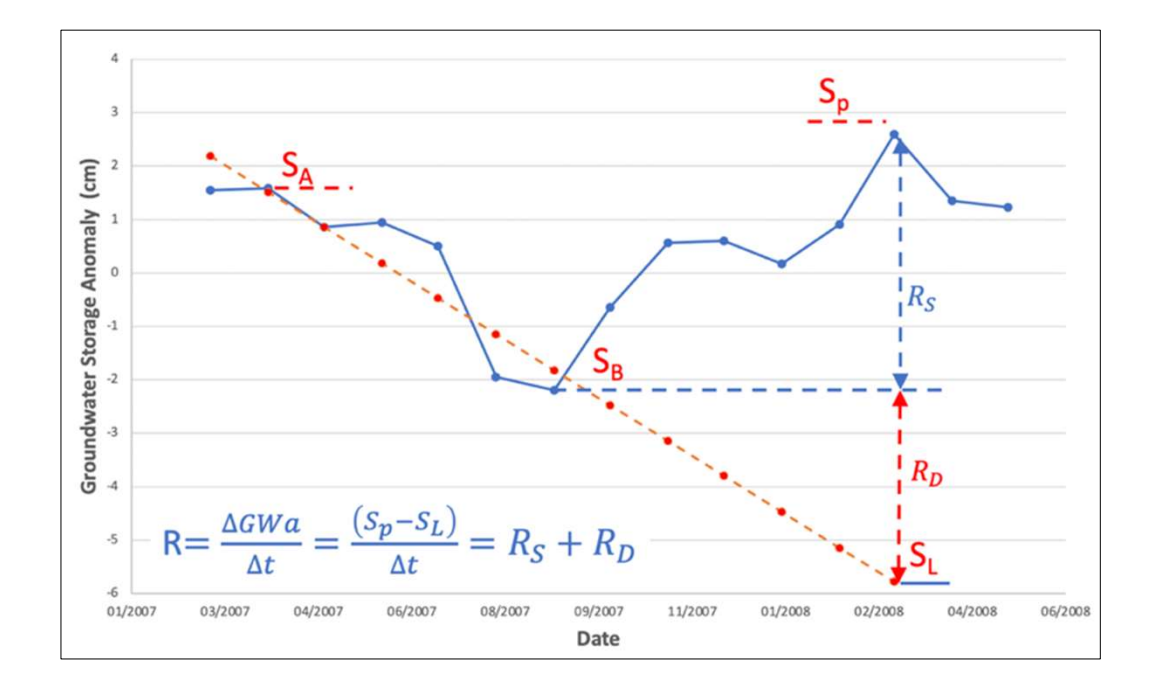

$$R_{method 1} = \frac{\Delta GWSa}{\Delta t} = \frac{S_p - S_B}{\Delta t} = R_S$$

$$R_{metho\ 2} = \frac{\Delta GWSa}{\Delta t} = \frac{S_p - S_L}{\Delta t} = R_S + R_D$$

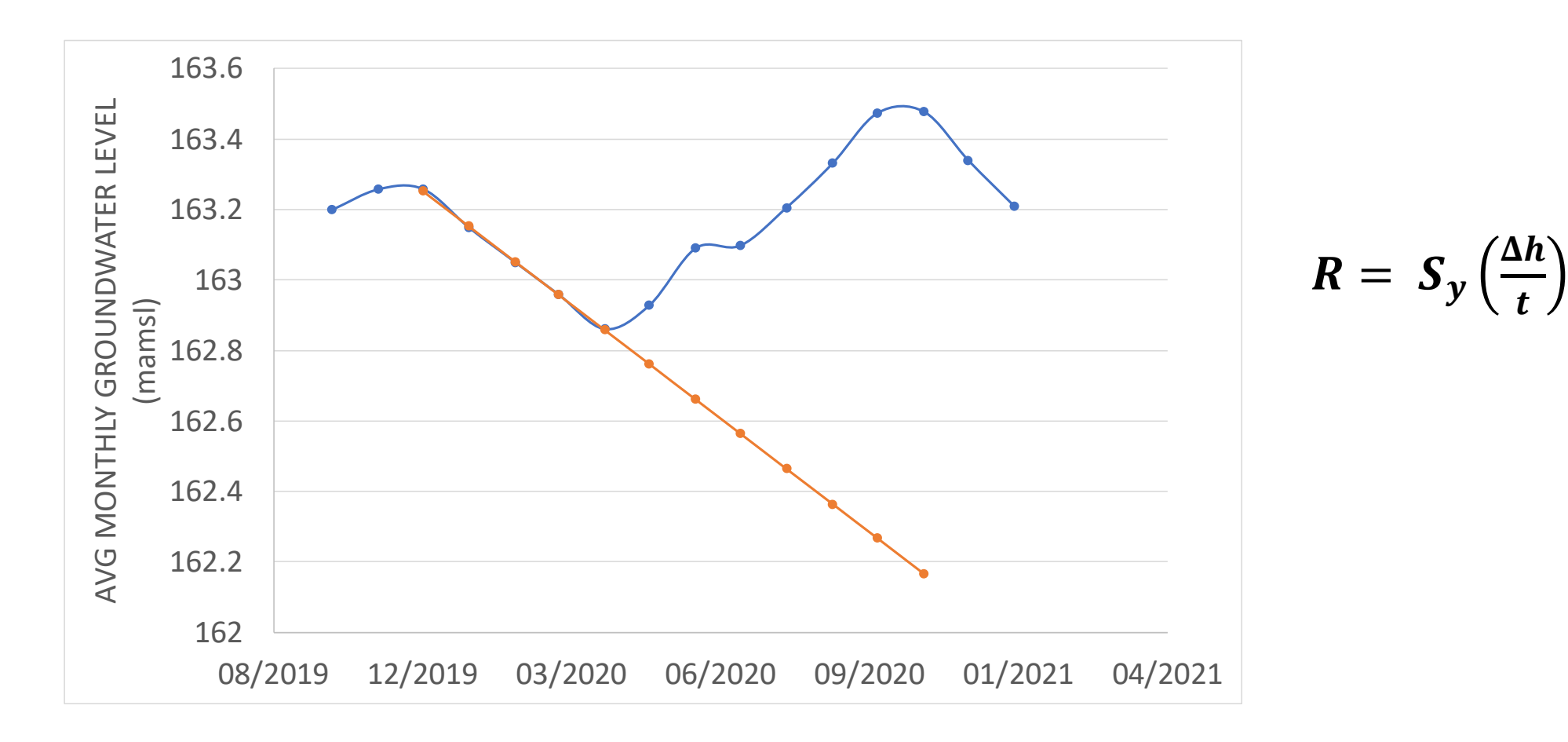

#### WTF method- for in situ example

#### WTF method – GRACE example

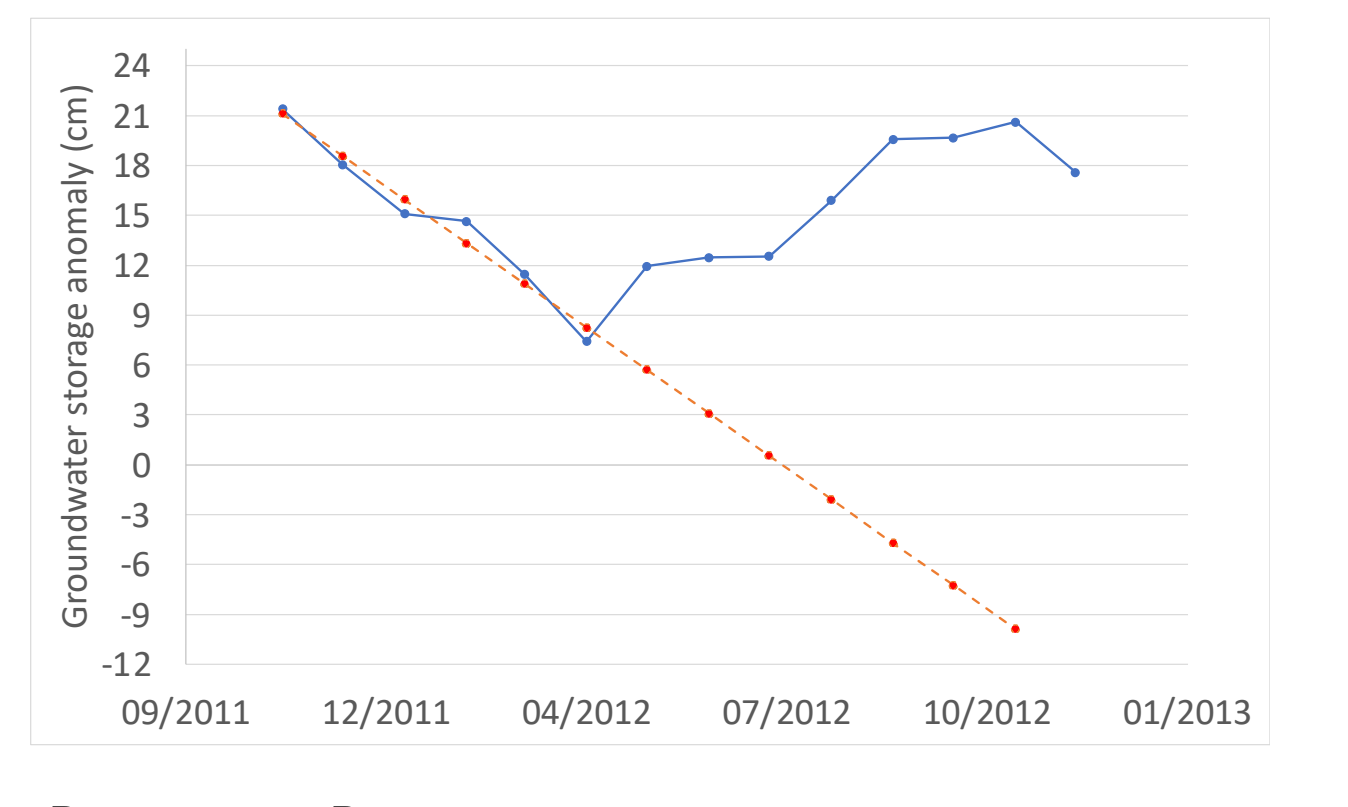

 $R_{meth}$  <sub>1</sub> =  $R_S$ 

 $R_{meth}$  <sub>2</sub> =  $R_S + R_D$ 

### **Getting Water Level Time Series from GGST**

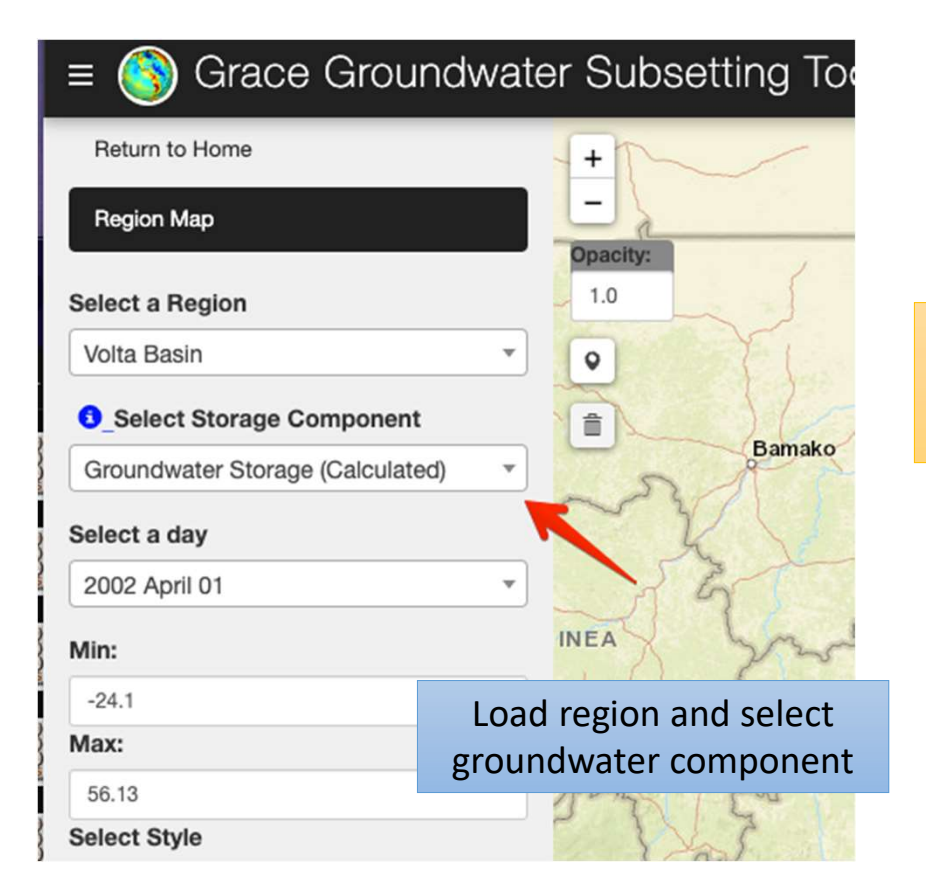

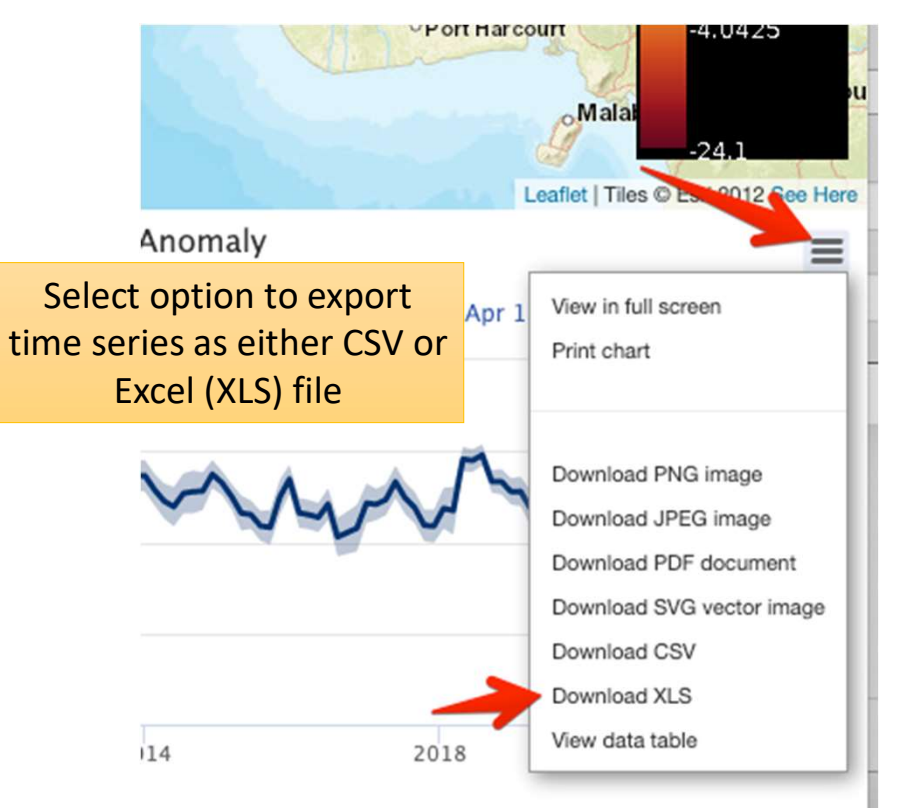

### **Getting Water Level Time Series from GGST**

| { <i>x</i> } |      |                                                                                                    |                                                                                                    |                                                                |
|--------------|------|----------------------------------------------------------------------------------------------------|----------------------------------------------------------------------------------------------------|----------------------------------------------------------------|
|              | ← Fu | nction 3: getRegionTimeseries                                                                                                    |                                                                                                    |                                                                |
|              | [ ]  | <pre>#@markdown ### **Set inputs for getRegionTimeseries then run the cell F3_Storage_Option = "gw" #@param ["gw", "sm", "sw", "swe", "tws", "ca # Initialize timeseries request. API Token is passed in the headers f # Name and Storage Type parameters are passed in the data dictionary storage_type = F3_Storage_Option data_obj = {"name": region_name,</pre> | Set inputs for getRegionTimeseries then run the cell to run the function<br>F3_Storage_Option: gw * |                                                                |
|              | []   | <pre>#@markdown ### **Run this cell to convert the request to a dataframe<br/># Get the json object from the request<br/>region_ts_json = region_timeseries_request.json()<br/># Create a dataframe from the JSON for plotting<br/>region_ts = (pandas.DataFrame(columns=["date", "ts"], data=region_ts_</pre>                                                      | Run this cell to convert the request to a dataframe view the                                        |                                                                |
|              |      |                                                                                                    | timeseries table                                                                                    | Can also be generated and<br>exported from Google<br>Colab API |
|              | []   |                                                                                                    | Plot the dataframe with error range                                                                 |                                                                |
|              |      |                                                                                                    |                                                                                                    | ▲ L ▲ -□ <b>=</b>                                              |

## Units on Exported File (from web app)

|    | A                | В                                | С                                                     | D                                                      |
|----|------------------|----------------------------------|-------------------------------------------------------|--------------------------------------------------------|
| 1  | Date             | Groundwater Storage (Calculated) | Groundwater Storage (Calculated) Error<br>Range (low) | Groundwater Storage (Calculated) Error<br>Range (high) |
| 2  | 1017619200000.00 | -6.68                            | -18.99                                                | 5.64                                                   |
| 3  | 1020211200000.00 | -5.03                            | -11.75                                                | 1.68                                                   |
| 4  | 1028160000000.00 | -11.32                           | cm -15.81                                             | <u>cm</u> -6.84                                        |
| 5  | 1030838400000.00 | -5.27                            | -11.97                                                | 1.43                                                   |
| 6  | 1033430400000.00 | -2.46                            | -5.96                                                 | 1.04                                                   |
| 7  | 1036108800000.00 | -4.25                            | -8.22                                                 | -0.27                                                  |
| 8  | 1038700800000.00 | -6.55                            | -10.69                                                | -2.42                                                  |
| 9  | 1041379200000.00 | -2.35                            | -7.66                                                 | 2.96                                                   |
| 10 | 1044057600000.00 | -4.07                            | -8.03                                                 | -0.11                                                  |
| 11 | 1046476800000.00 | -7.17                            | -10.09                                                | -4.25                                                  |
| 12 | 1049155200000.00 | milliseconds since               | ianuary 1 1970 -10.02                                 | -5.27                                                  |
| 13 | 1051747200000.00 | -9.07                            | -11.38                                                | -6.77                                                  |
| 14 | 1057017600000.00 | -8.68                            | -10.87                                                | -6.49                                                  |
| 15 | 1059696000000.00 | -9.00                            | -10.78                                                | -7.23                                                  |
| 16 | 1062374400000.00 | -1.42                            | -4.87                                                 | 2.04                                                   |

#### **Fixing the Date Format**

- 1) Create new column
- 2) Enter formula
- 3) Change to date format
- 4) Copy down

|    | A                | В            |         |
|----|------------------|--------------|---------|
| 1  | Date             | Date (Fixed) | Groundy |
| 2  | 101761920000 📭 0 | 4/1/02       |         |
| 3  | 1020211200000.00 | 5/1/02       |         |
| 4  | 1028160000000.00 | 8/1/02       |         |
| 5  | 1030838400000.00 | 9/1/02       |         |
| 6  | 1033430400000.00 | 10/1/02      |         |
| 7  | 1036108800000.00 | 11/1/02      |         |
| 8  | 1038700800000.00 | 12/1/02      |         |
| 9  | 1041379200000.00 | 1/1/03       |         |
| 10 | 1044057600000.00 | 2/1/03       |         |

|       | · · · · · · · · · · · · · · · · · · ·                            |                                                                       |                                |                            |
|-------|------------------------------------------------------------------|-----------------------------------------------------------------------|--------------------------------|----------------------------|
| Home  | Insert Draw Pa                                                   | ge Layout Formulas                                                    | Data Review View Automate      | e Acrobat 🔉 Tell me        |
| Paste | ,                                                                | • 12 • A <sup>*</sup> A <sup>*</sup><br>  ⊞ •   <u>⊘</u> • <u>A</u> • |                                | ABC General litis          |
| B2    | $\stackrel{*}{\downarrow}$ $\times$ $\checkmark$ $f_{\rm X}$ =A2 | 2/1000/86400+DATE(1970,1,1                                            | ) 🔶                            | 123 Number<br>37347.00     |
|       | А                                                                | В                                                                     | С                              | Currency                   |
| 1     | Date                                                             | Date (Fixed)                                                          | Groundwater Storage (Calculate | Accounting ()              |
| 2     | 1017619200000.00                                                 | 37347.00                                                              | -6.                            | Short Date                 |
| 3     | 1020211200000.00                                                 |                                                                       |                                | <b>4/1/02</b>              |
| 4     | 1028160000000.00                                                 |                                                                       | -11.                           | O Long Date                |
| 5     | 1030838400000.00                                                 |                                                                       | -5.                            | Monday, April 1, 2002      |
| 6     | 1033430400 - 12                                                  | /1000/86/00+0-1                                                       | -2.                            | • 12:00:00 AM              |
| 7     | 1036108800                                                       | / 1000/ 80400+Dai                                                     | -4.                            | e Percentage               |
| 8     | 1038700800000.00                                                 |                                                                       | -6.                            | 3734700.00%                |
| 9     | 1041379200000.00                                                 |                                                                       | -2.                            | 1/2 Fraction               |
| 10    | 1044057600000.00                                                 |                                                                       | -4.                            | 72 37347                   |
| 11    | 1046476800000.00                                                 |                                                                       | -7.                            | 10 <sup>2</sup> Scientific |
| 12    | 1049155200000.00                                                 |                                                                       | -7.                            | Text                       |
| 13    | 1051747200000.00                                                 |                                                                       | -9.                            | ABC 37347                  |
| 14    | 1057017600000.00                                                 |                                                                       | -8.                            |                            |
| 15    | 1059696000000.00                                                 |                                                                       | -9.                            | More Number Formats        |
| 16    | 1062374400000 00                                                 |                                                                       | -1 4                           | 17                         |

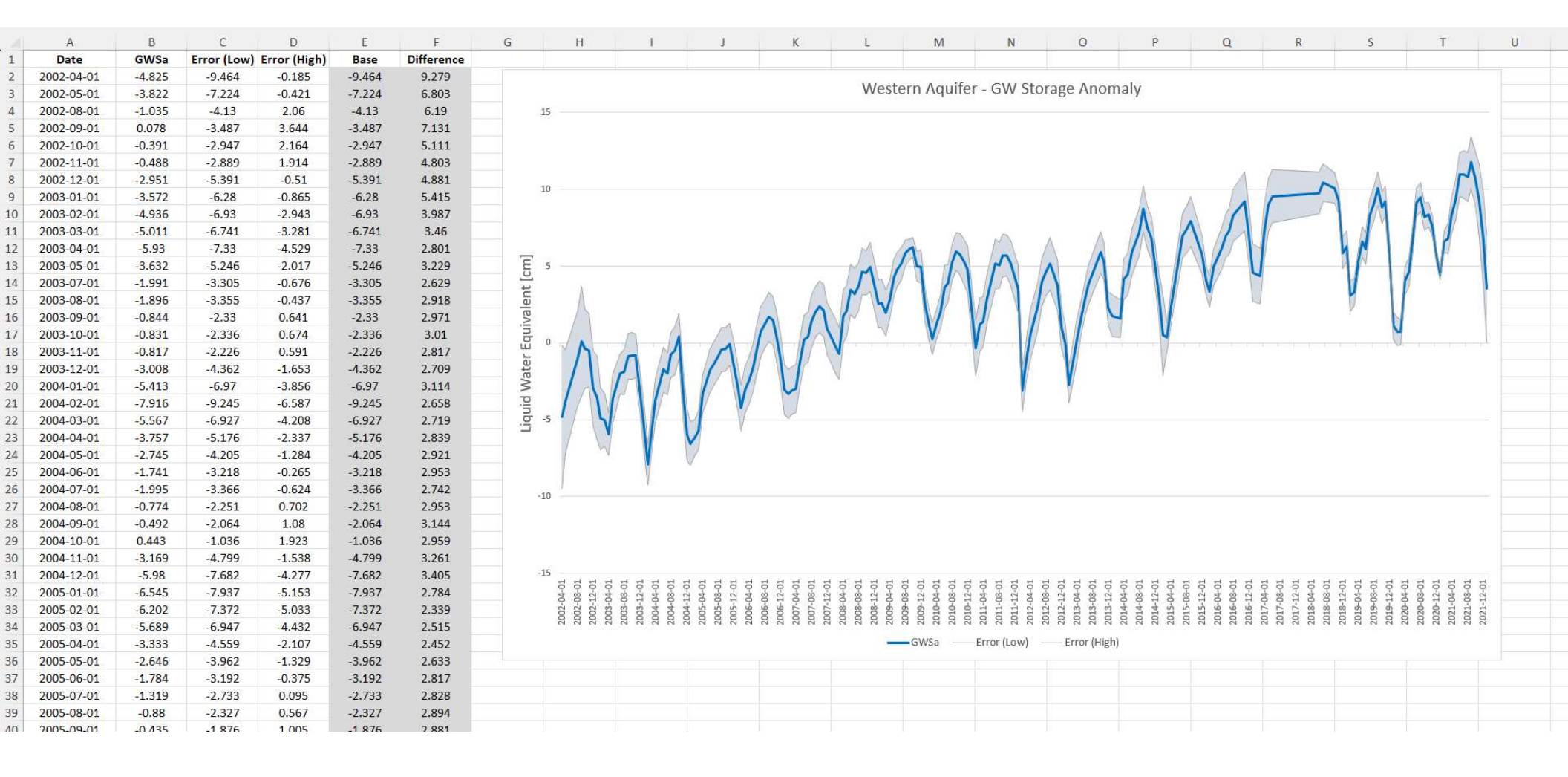

Copy to **\*raw-clean.xlsx** Excel file for plotting/formatting the chart. See example in files provided.

After performing gap imputation (see other presentation), copy-paste imputed GWSa into \*gwsawtf.xlsx Excel file in the main tab.

You may need to extend additional rows at the bottom of the table and adjust the chart if you have results for additional dates.

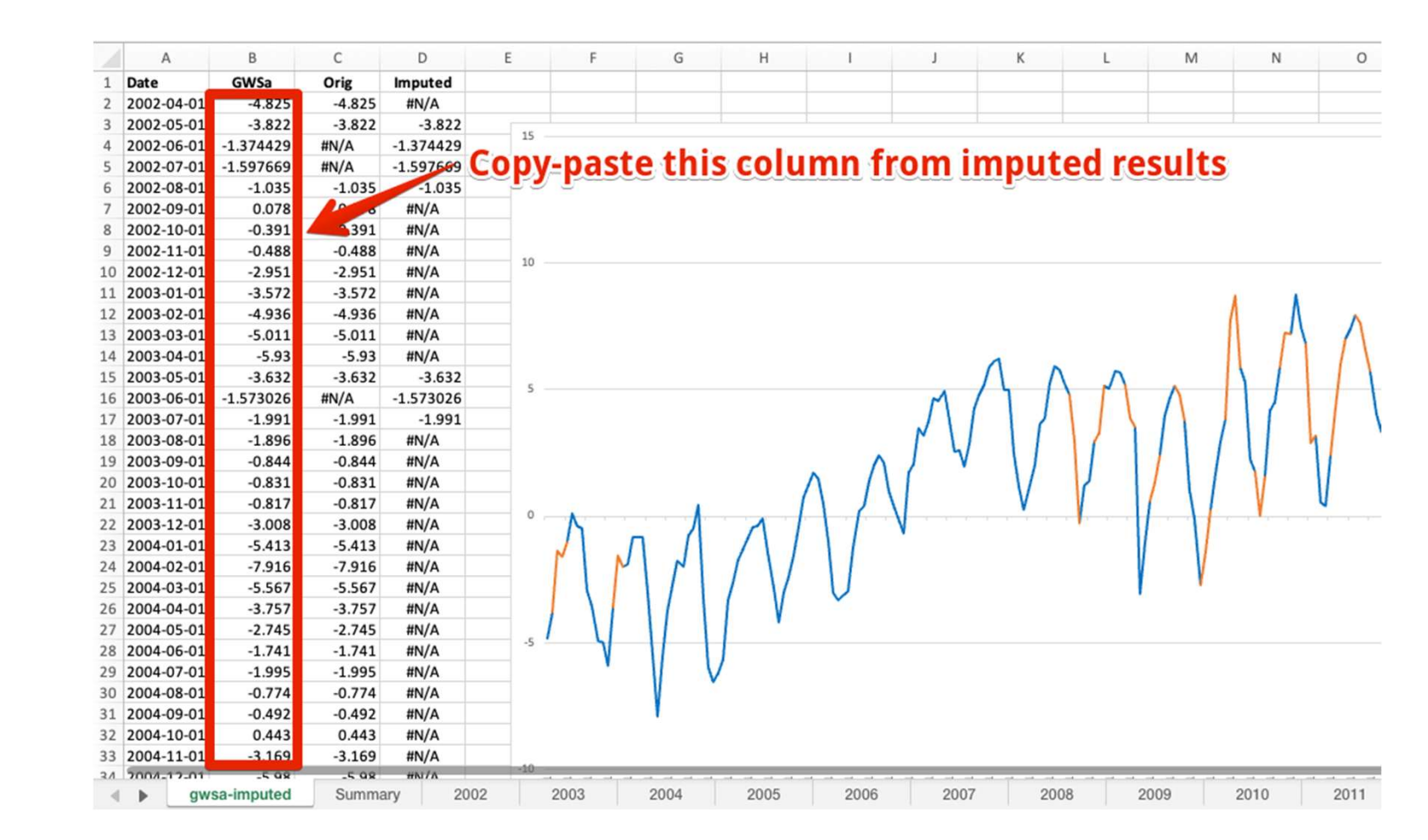

At this point you can browse through each of the tabs for the years starting in 2002.

For each page, manually adjust the red and green lines to fit the descending branch and the base. Then manually scale off the SP, SB, and SL values in cm from the vertical axis and enter into the three cells indicated in the diagram. The RS, RD, R1, and R2 values will then be automatically calculated.

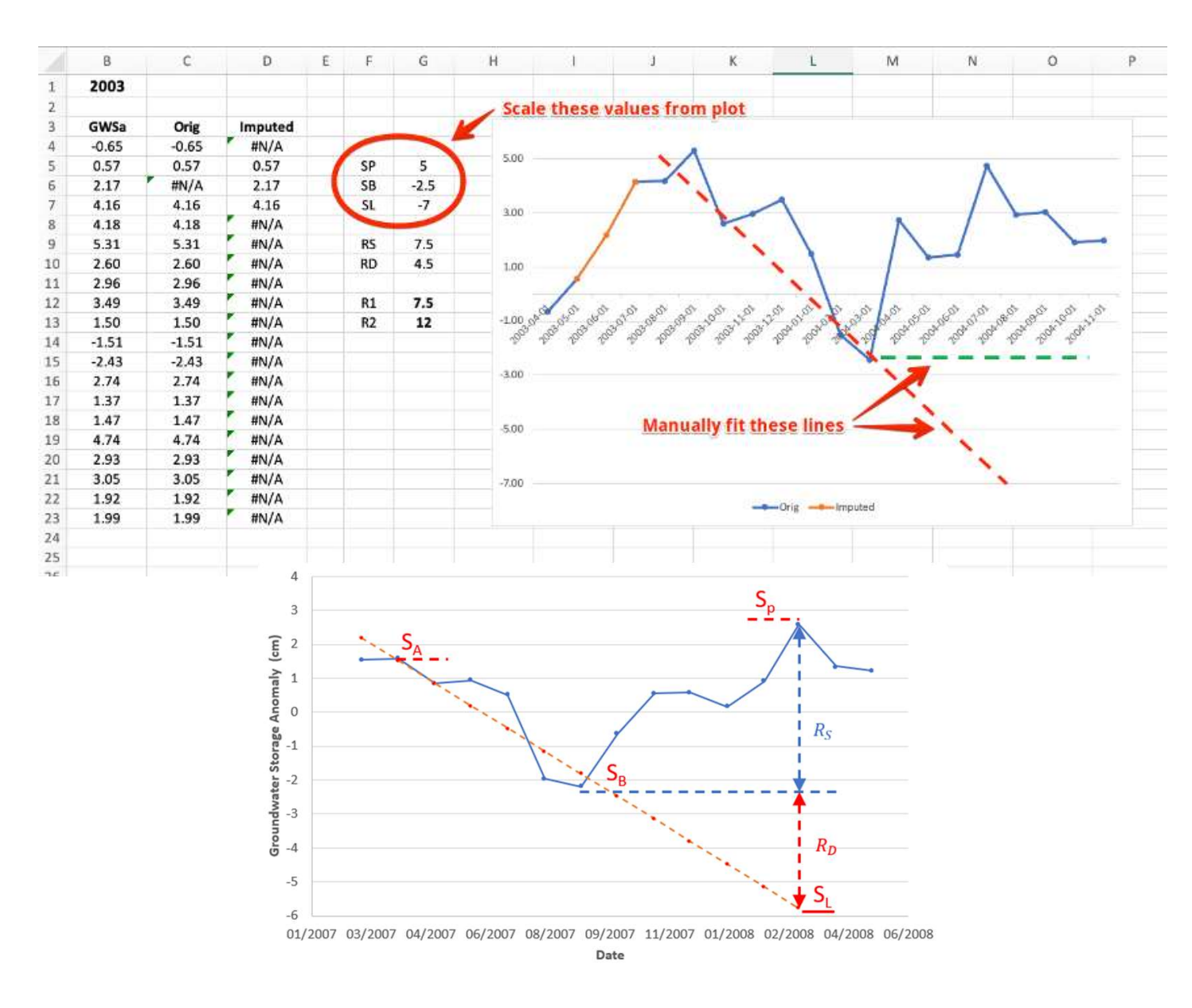

As you examine the plot for each year, you may need to adjust the range of the vertical axis before you can properly fit the lines. To do this, double-click on the vertical axis, click on the axis options tab, and manually adjust the minimum and maximum bounds to properly frame the plot.

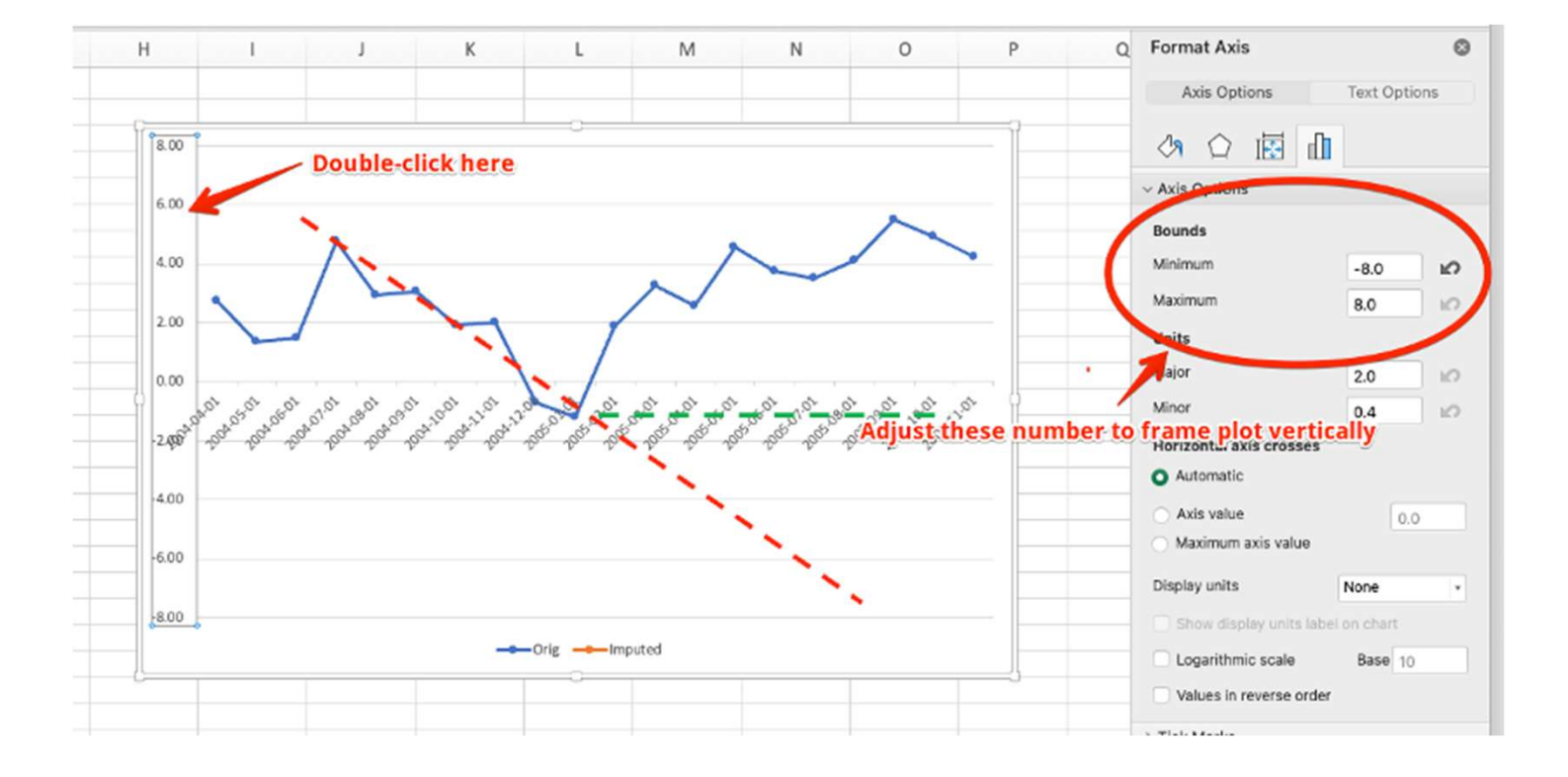

After processing all of the years and calculating all of the R1, R2 values, you can see a summary in the Summary sheet.

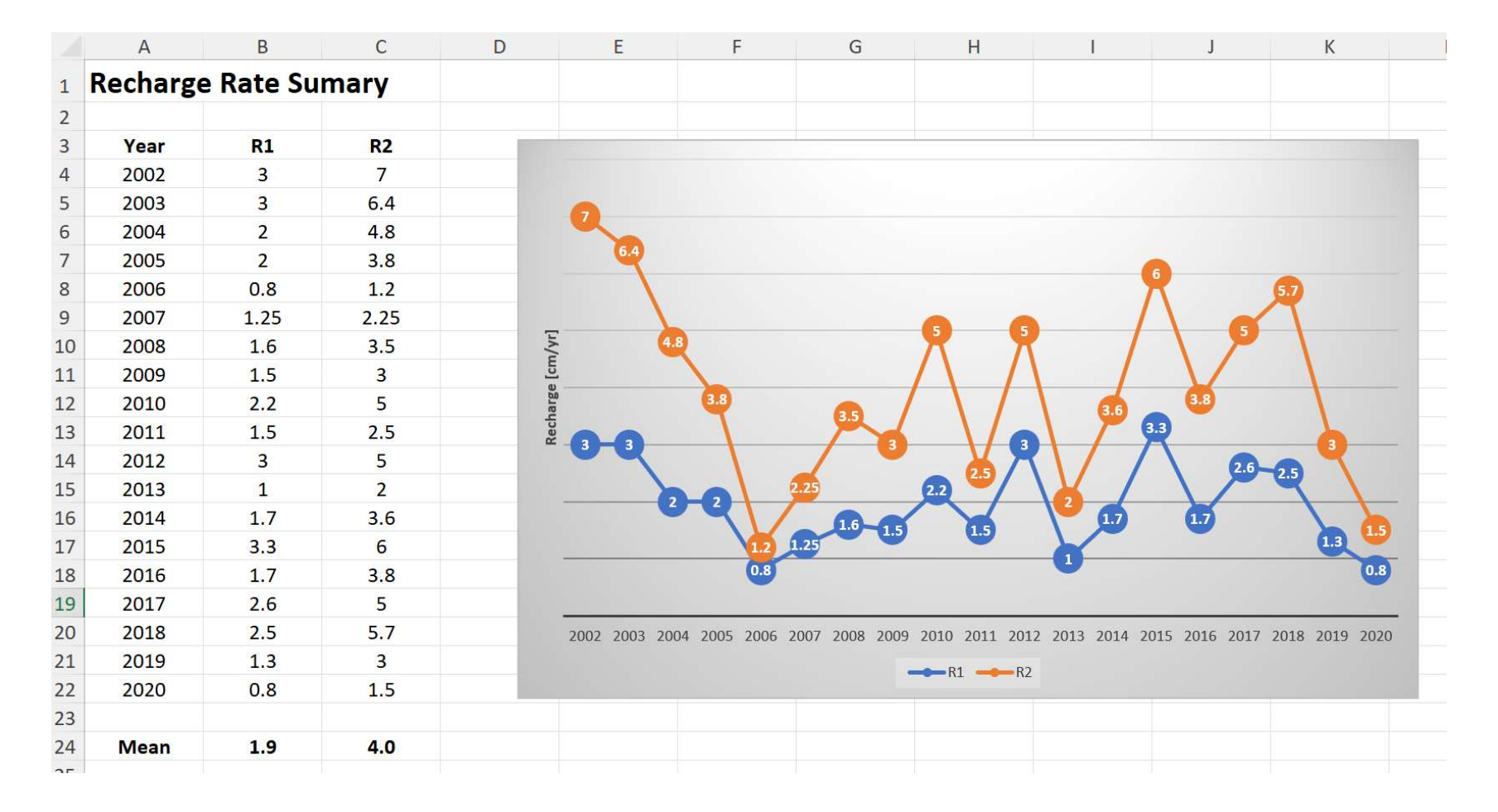

# **Questions?**

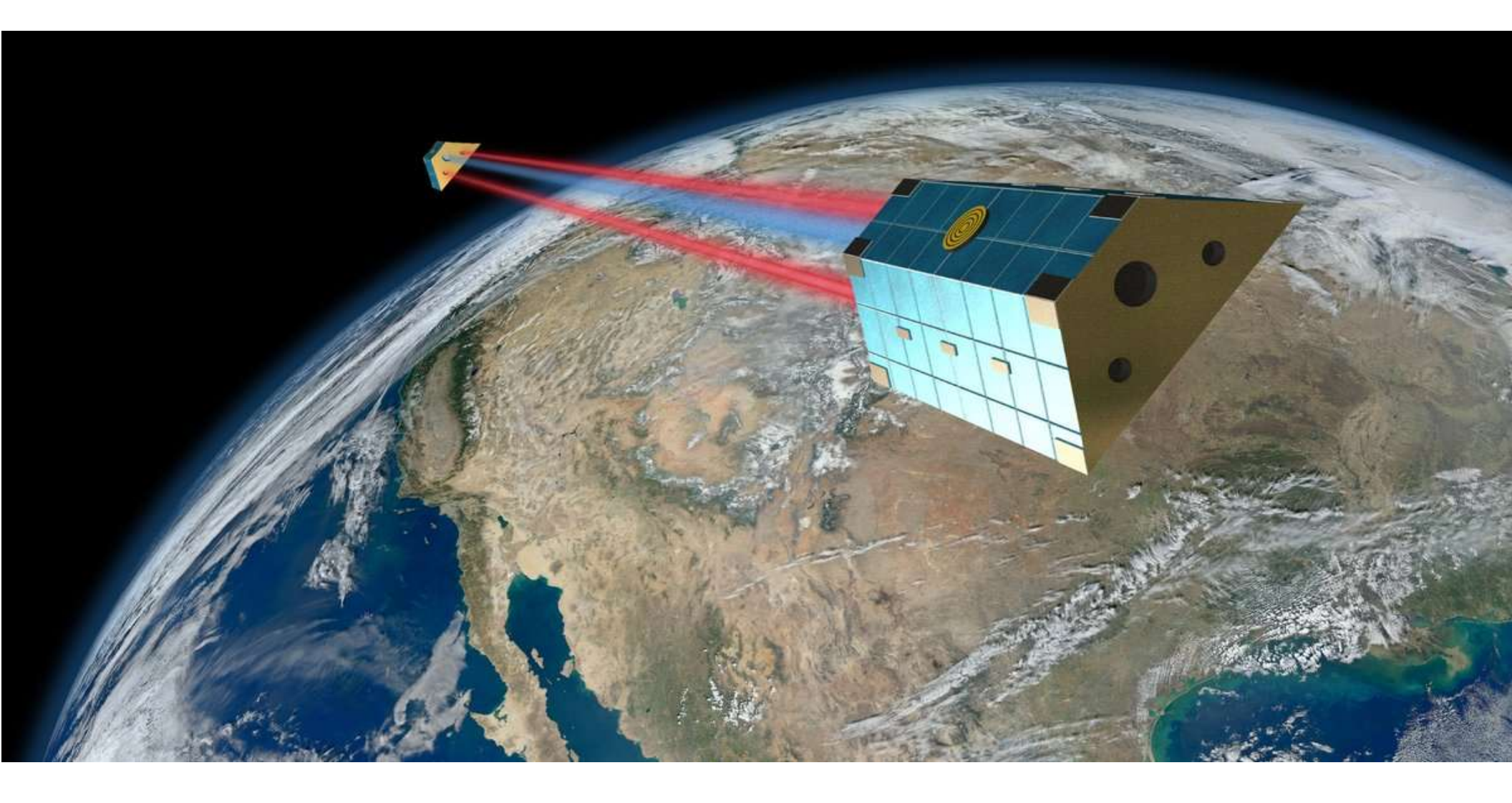